PG5 Starter Training File system application Daniel Ernst | EN02 | 2012-02-26

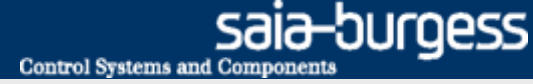

# File system application Introduction

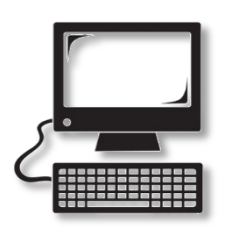

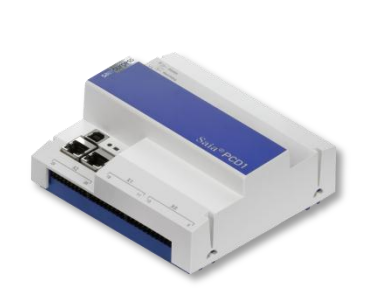

#### **Material required**

- Notebook or computer
- PCD1 E-Controller
- USB cable
- Training board
- Ethernet cable
- (Energy Meter starter box)

#### Software required

- PG5 Core at least Version 2.1.027
- Saia® WebEditor 5 (included in PG5 Core)
- Java at least Version XXX

#### Lessons required

- Lesson 1
- Lesson 2
- Lesson 3 PG5 Core
- Lesson 4 WebEditor
- (Energy Meter application)

#### Aims of the file system application

- Create a CSV file with Energy Meter data or other data
- Basic understanding of the file system function

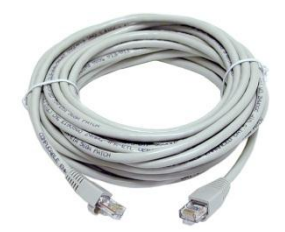

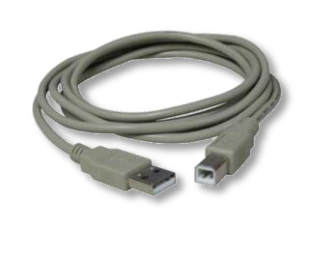

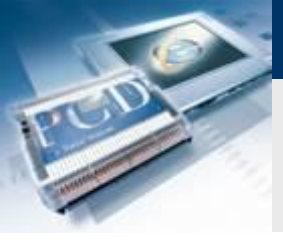

# File system application Introduction

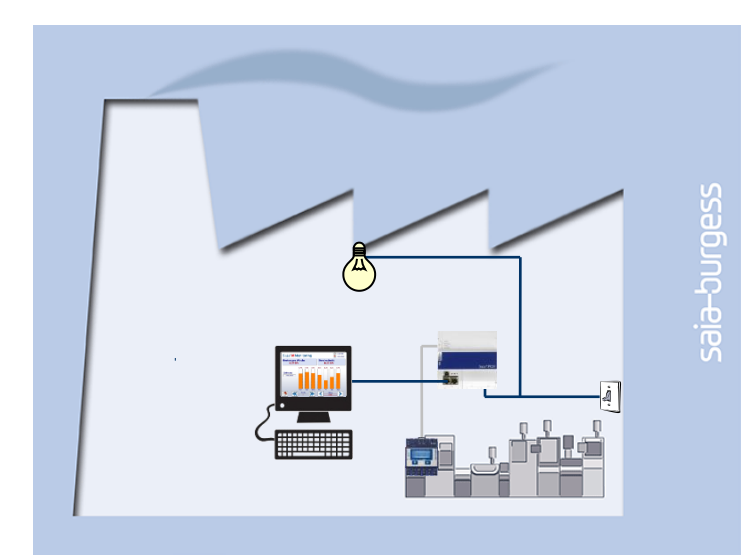

#### **Explanation / Introduction**

 The Energy Meter variable must be written to a file, so that the course of energy generated can be displayed visually. (If the Energy Meter application has not been completed, any variable can be written to the file instead.)

Control Systems and Component

-ourgess

#### What is necessary to achieve this?

- Program produced in Lessons 3 and 4
- Ethernet connection to Saia® PCD1 E-Controller
- Monitor with web browser
- (Energy Meter starter box)
- (Program from Energy Meter application)

| s N                        | licrosoft Exce            | I - Export_De.xls           |                                 |                                                                                   |                                                   |                                          |
|----------------------------|---------------------------|-----------------------------|---------------------------------|-----------------------------------------------------------------------------------|---------------------------------------------------|------------------------------------------|
| 2                          | <u>F</u> ile <u>E</u> dit | <u>V</u> iew <u>I</u> nsert | F <u>o</u> rmat <u>T</u> oo     | ls <u>D</u> ata <u>W</u> indow <u>H</u> elp                                       |                                                   |                                          |
|                            | 💕 🖬 🖪                     | 🖪 🛕 🗳                       | 🕰   X 🗈 🕻                       | 👌 • 🝼 🖉 - 🔍 - 💋 😓 Σ                                                               | - <u>2</u> ↓ <u>X</u> ↓   <u>↓</u> ↓ <i>4</i> ∮ 1 | .00% 🗸 🕜 💂                               |
|                            |                           |                             |                                 |                                                                                   |                                                   | 1                                        |
| ¢                          | (2) X                     | 🛛 🚮 🕄 Favo                  | orite <u>s</u> •   <u>G</u> o • | C:\temp\Belimed\Version_1.2.7\Exp                                                 | port_De.xls                                       |                                          |
|                            | G23                       | ▼ fx                        |                                 |                                                                                   |                                                   |                                          |
|                            |                           |                             |                                 |                                                                                   |                                                   |                                          |
|                            | Α                         | В                           | С                               | D                                                                                 | E                                                 | F                                        |
| 4                          | А                         | B                           | С                               | D                                                                                 | E                                                 | F                                        |
| 4<br>5                     | A                         | В                           | C<br>Nummer                     | D<br>Parameter-Name                                                               | E                                                 | F<br>Einheit                             |
| 4<br>5<br>6                | A                         | В                           | C<br>Nummer                     | D<br>Parameter-Name<br>1                                                          | E<br>Wert                                         | F<br>Einheit                             |
| 4<br>5<br>6<br>7           | A                         | B                           | C<br>Nummer<br>1<br>2           | D<br>Parameter-Name<br>1                                                          | E<br>Wert<br>1400                                 | F<br>Einheit<br>-<br>°C/10               |
| 4<br>5<br>6<br>7<br>8      | A                         | B                           | C<br>Nummer<br>1<br>2<br>3      | D<br>Parameter-Name<br>1<br>Türfreigabe: 1=Seite 1/ 2=Seite 2                     | E<br>Wert<br>1400<br>2                            | F<br>Einheit<br>-<br>°C/10<br>-          |
| 4<br>5<br>6<br>7<br>8<br>9 | A                         | B                           | C<br>Nummer<br>1<br>2<br>3<br>4 | D<br>Parameter-Name<br>1<br>Türfreigabe: 1=Seite 1/ 2=Seite 2<br>Manteltemperatur | E<br>Wert<br>1400<br>2<br>1300                    | F<br>Einheit<br>-<br>°C/10<br>-<br>°C/10 |

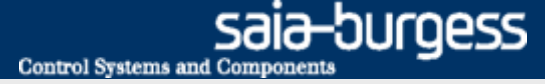

# File system application Introduction

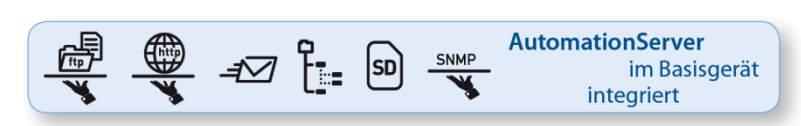

| s N | licroso      | ft Exce      | I - Expo     | ort_De.xls |                             |              |                |                |              |           |                                                                               |     |         |     |
|-----|--------------|--------------|--------------|------------|-----------------------------|--------------|----------------|----------------|--------------|-----------|-------------------------------------------------------------------------------|-----|---------|-----|
| 2)  | <u>F</u> ile | <u>E</u> dit | <u>V</u> iew | Insert     | F <u>o</u> rmat             | <u>T</u> oo  | s <u>D</u> ata | <u>W</u> indow | <u>H</u> elp |           |                                                                               |     |         |     |
|     | <b>6</b>     | a 🔒          | 3            | à   🍄      | 🕰   🐰                       | la 🕻         | L - 🞸          | 17 - (1        | - 8          | 🧕 Σ       | $- \begin{array}{c} A \\ Z \end{array} + \begin{array}{c} Z \\ A \end{array}$ | 🛄 🥵 | 100%    | • 🕜 |
|     |              |              |              |            |                             |              |                |                |              |           |                                                                               |     |         | 1   |
| ¢   | $\bigcirc$   | 2            | 1 🚮          | 😋 Fav      | orite <u>s</u> •   <u>(</u> | <u>5</u> o • | 🗸   C:\t       | emp \Belimea   | d\Version    | _1.2.7\Ex | port_De.x                                                                     | ls  |         |     |
|     | G23          |              | •            | fx         |                             |              |                |                |              |           |                                                                               |     |         |     |
|     |              | A            |              | В          | C                           |              |                | D              |              |           |                                                                               | E   |         | F   |
| 4   |              |              |              |            |                             |              |                |                |              |           |                                                                               |     |         |     |
| 5   |              |              |              |            | Numme                       | r            | Paramet        | ter-Name       |              |           | Wert                                                                          |     | Einhe   | it  |
| 6   |              |              |              |            |                             | 1            |                |                |              |           | 1                                                                             |     | 1 -     |     |
| 7   |              |              |              |            |                             | 2            |                |                |              |           |                                                                               | 140 | ) °C/10 |     |
| 8   |              |              |              |            |                             | 3            | Türfreiga      | ibe: 1=Se      | te 1/ 2=     | Seite 2   |                                                                               | 1   | 2 -     |     |
| 9   |              |              |              |            |                             | 4            | Mantelte       | emperatur      |              |           |                                                                               | 130 | °C/10   |     |
| _   |              |              |              |            |                             | -            |                |                |              |           |                                                                               |     |         |     |

#### **AutomationServer**

- The PCD's integral AutomationServer includes, among other things, a file system with which the user can store files.
- With this feature the PCD can, for example, log stored data in a CSV file (Excel-compatible) and then access these CSV files from a PC using TCP/IP.
- As a result values can, for example, be saved cyclically in the PCD and displayed using MS tools, such as Excel

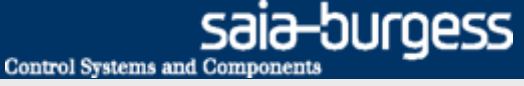

### **Project Manager**

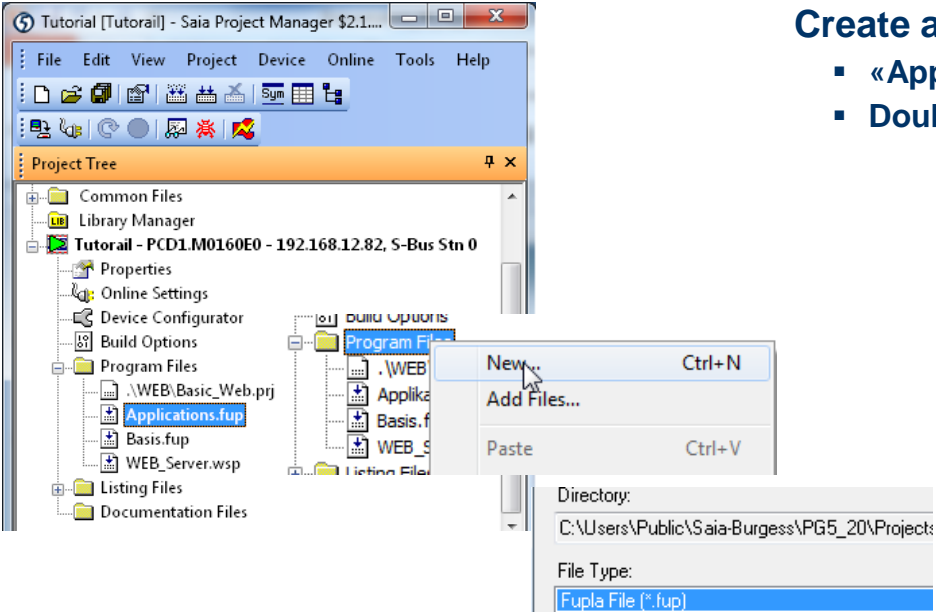

Graftec File (\*.sfc)

#### Create a new Fupla file

- Applications.fup»
- Double click to open the file

If this step has already been done in another application tutorial, it may be skipped.

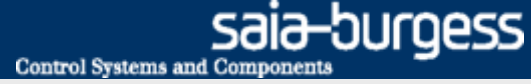

### **Project Manager**

#### Create a new Fupla page

- Select tab «Page»
- Right click and select «Insert Page»
- Rename the page as File\_System
- Enter comment «Log in CSV»

| Device1 - Saia Fupla Editor - [Applications.                                                                                                    | fup]                                | and the second second se |                                           |                    | )                                                                       |                                                                                                    |                                 |
|----------------------------------------------------------------------------------------------------|-------------------------------------|----------------------------------------------------------------------------------------------------|-------------------------------------------|--------------------|-------------------------------------------------------------------------|----------------------------------------------------------------------------------------------------|---------------------------------|
| File Edit View Device Online Mo                                                                                                    | de Block Page Window Help           |                                                                                                    |                                           |                    |                                                                         | If you do not want connectors to                                                                                                    | be created automatically in a   |
| i d 📽 🖬 🕼 🎒 👗 🖻 🛱 🗠 🍟                                                                                                    | 🖸 🖓 🕲 🕼 💭 🚦 🖬 🔤                     | 🗷 🗉 🦉 🔥 🛰 Ba I                                                                                                    | - LB   🗙 🕂 🛃 😓 🍟                          | : 🖪 🗅 📑 : Q, Q, Q, |                                                                         | New page with side connectors =                                                                                                    | = No                            |
| Page Navigator 📮 🗙                                                                                                    | Applications.fup                    | ↓ ▷ × Properties                                                                                                    |                                           | Ψ×                 |                                                                         | 6 Options                                                                                                    |                                 |
| COB Applications C Energy_Meter; Capture Neta C: File_System; Log in CSV S: Energy_Meter; Capture Neta S: Energy_Meter; Capture Neta File_System File_System |                                     | Page<br>■ General<br>(Name)<br>Comment<br>Description<br>⊕ Size<br>■ Condition<br>Disabled                                                                                                    | File_System<br>Log in CSV<br>82; 54<br>No | Page Navigator     | 4 ×     Applications.fup       0     I                                  | Workspace         Snap to grid         Keep default ratio         Horizontal move         New page with side connectors         Adjust dialog and 2D drawing         Label size | Yes<br>No<br>Yes<br>No<br>12; 9 |
| 🔄 Selector 🔚 Page Navigator                                                                                                    |                                     | •                                                                                                    |                                           |                    | Open Page                                                               | Enter                                                                                                    |                                 |
| Symbol Editor                                                                                                    |                                     |                                                                                                    |                                           |                    | New Block                                                               | ► 111                                                                                                    |                                 |
|                                                                                                    | 🗠 🖙 🔎 Find: Type a substring to fi  | ind 🔹 🕬 🕸 🗉 🕶                                                                                                    |                                           |                    | Insert Page                                                             | Ins                                                                                                    |                                 |
| Symbol Name 1                                                                                                    | Type Address/Value                  | Comment Actual Add                                                                                                    | ress Tags Scope                           |                    | Delete                                                                  | Del                                                                                                    |                                 |
| Applications.fup F                                                                                                    | 700T                                |                                                                                                    |                                           |                    |                                                                         |                                                                                                    |                                 |
| 🕀 — 🔁 SEnergy 🛛 🕻                                                                                                    | GROUP                               |                                                                                                    |                                           |                    | - Cut<br>Mauliantes                                                     |                                                                                                    |                                 |
| H-G Application                                                                                                    | RUUP                                |                                                                                                    |                                           | Page               | e ivavigator                                                            | T A                                                                                                    |                                 |
| Depications (                                                                                                    |                                     | 1                                                                                                    | Loop                                      |                    | COB Applications                                                        |                                                                                                    |                                 |
| All Publics   System Applications.fup ×                                                                                                    | .06                                 |                                                                                                    | Lucai                                     |                    | 1: Energy_Meter; Capt                                                   | ure data                                                                                                    |                                 |
| Ready Block: Co                                                                                                    | OB Applicatio Page: File_System 80% | Pos:58x19                                                                                                    | OFFLINE                                   |                    | <ul> <li>2: File_System; Log in</li> <li>3: Email; Send Data</li> </ul> | CSV                                                                                                    |                                 |

#### Saia<sup>®</sup> PCD 6 | PG5 Starter Training | Saia-Burgess Controls | www.saia-pcd.com

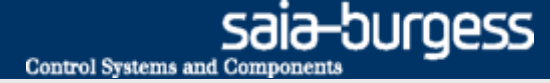

### **Program the file system**

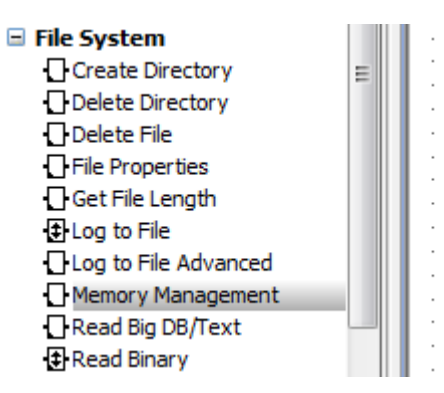

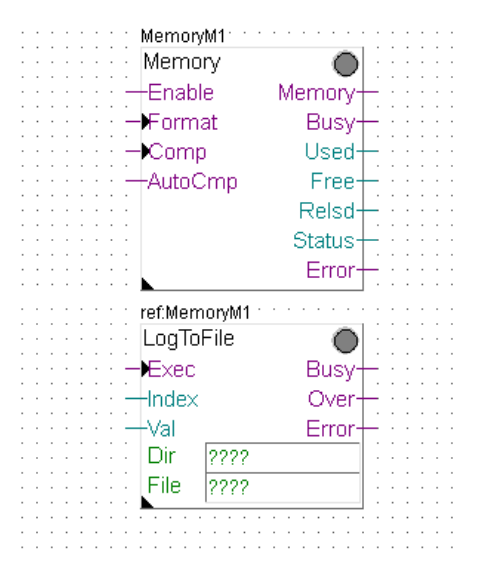

#### **File system**

- To save data to the file system, the file system must be initialized
- It may also be necessary to create the directory structure in the file system. Subsequently, PCD data can be stored in a file on the file system

#### Set up file system FBoxes

- Position the FBoxes: Memory Management and LogToFile
- Point search function in Navigator FBox
- Connect FBox inputs and outputs
- Connect a value that has been read by the Energy Meter

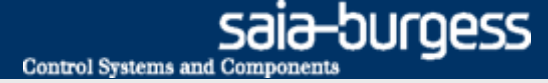

# Program the file system

#### Set up initialization

- In the FBox Memory options, select «Internal» (for internal memory)
- Rename FBox as «Internal»
- Select file extension «CSV»
- Connect FBox inputs (FBox Enable = 1)

|                   | 4 ⊳:                                    | × Properties                  |             | Ψ× |                   |            |
|-------------------|-----------------------------------------|-------------------------------|-------------|----|-------------------|------------|
| Internal: : : : : | • • • • • • • • • • • • • • • • • • • • | File System:Memory Management | t           | -  |                   |            |
|                   | •                                       | <b>₽</b> 2↓   ≫               |             |    |                   |            |
| -Enable           | Memory                                  | □ General                     |             | *  |                   |            |
| Format            | Busy-                                   | (Name)                        | Internal    |    |                   |            |
| Comp              | Used-                                   |                               |             |    |                   |            |
| AutoCmp           | Free - · · · · · · · · ·                | Comment                       |             |    | internal internal |            |
|                   | Relsd-                                  | Adjust Parameters             |             |    | Memory            |            |
|                   | Status                                  | PCD Memory                    | internal    |    | L I Enchlo        | Mamaru     |
|                   | Error                                   | Block size                    | Internal    |    |                   | Merriory — |
|                   |                                         | Auto compression              | M1 On board | 5  | Format            | Busv-      |
|                   |                                         | Auto compress, user level     | M2 On beard |    | Comp              | Llood      |
|                   |                                         | 🖃 Common file properties      | Slot 0      |    |                   | Useu       |
|                   |                                         | Group ID                      | Slot 1      |    | AutoCm            | p/ Free+   |
|                   |                                         | Group Access                  | Slot 2      |    |                   | Paled L    |
|                   |                                         | Indexlength                   | Slot 3      |    |                   | Reisu      |
|                   |                                         | File extension                | CSV         |    |                   | Status+    |
|                   |                                         | Value separator               | Semicolon   |    |                   | Error      |
|                   |                                         | Static Symbols                |             |    |                   | LITUI .    |

FBox inputs must always have a signal applied

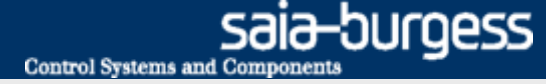

### **Program the file system**

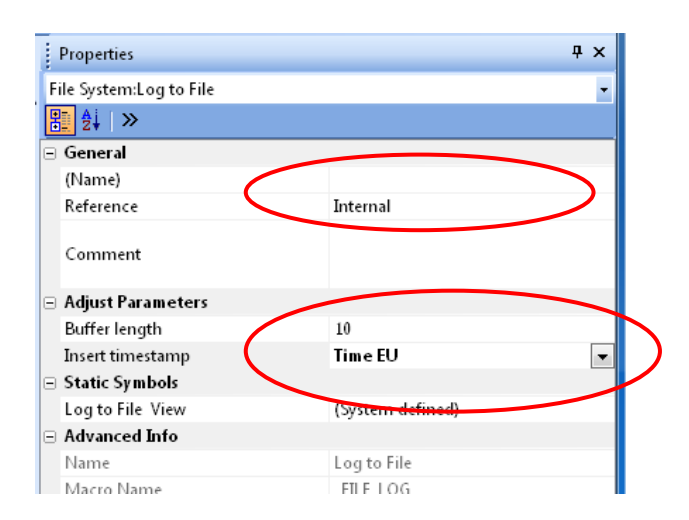

#### Configure the LogToFile FBox

- The LogToFile FBox writes data to the file
- Set Reference «Internal» This FBox must reference the Memory FBox name! (In this example: Internal)
- Set timestamp to EU time
- Enter symbol «Application.FileSystem.Path» in DIR field
- Enter symbol «Application.FileSystem.FileName» in File field
- Enter filename «LogFile» in symbol «FileName»

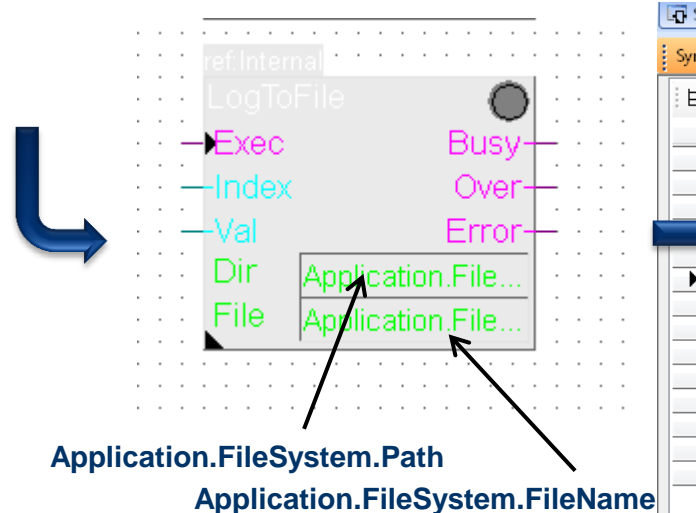

|                                         |                   |            | - Tout Falls Ann Franking File Sustant |
|-----------------------------------------|-------------------|------------|----------------------------------------|
| Symbol Editor                           |                   |            | Text Edit : Application.FileSystem     |
| Ei III   ↑ +   1   A C S T   ∽ ⇔ 🔎 Find | : Type a substrir | ng to find |                                        |
| Symbol Name Type                        | Address/Value     | Comment    | Lharacter Set                          |
| Applicationsfup ROOT                    |                   |            | ANSI 💌                                 |
| 🔁 🔁 SEnergy GROUP                       |                   |            | Lontent                                |
| 🔁 🔁 Application 🛛 🖉 GROUP               |                   |            | "LogFile"                              |
| GROUP                                   |                   |            |                                        |
| 🛛 🚽 🖏 Path 🛛 TEXT                       |                   |            |                                        |
| 🕨 🚽 🛶 FileName TEXT                     |                   |            |                                        |
|                                         |                   |            |                                        |
| 🕀 🔁 EnergyMeter GROUP                   |                   |            |                                        |
|                                         |                   |            |                                        |
|                                         |                   |            |                                        |
| Energy_Meter PB                         |                   |            |                                        |
| F F                                     |                   |            |                                        |
| - System PB                             |                   |            | Help OK Cancel                         |
|                                         |                   |            |                                        |

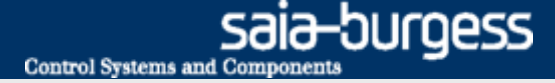

### **Program the file system**

#### Configure the LogToFile FBox

- Enter path «/Webpages» in symbol created: «Application.FileSystem.Path»
- The path «/Webpages» is now created. It contains all web pages. It cannot therefore be created first.

| L | 🖸 Sel | lector 🔚 Page Navigator |             |                | _          | Text Edit : Application.Filesystem.Path TEXT |
|---|-------|-------------------------|-------------|----------------|------------|----------------------------------------------|
|   | Symb  | bol Editor              |             |                |            |                                              |
|   | E:    | ≣   ↑ ↓   *   Ā C S T   | 🕞 🗠 🔎 Find: | Type a substri | ng to find | V Definition                                 |
|   |       | Symbol Name             | Туре        | Address/Value  | Comment    | Fixed size Character Set                     |
|   |       | □¬ Applicationsfup      | ROOT        |                |            | ANSI 👻                                       |
|   |       | 🕀 👝 SEnergy             | GROUP       |                |            | Lontant                                      |
|   |       | 🛱 🔁 Application         | GROUP       |                |            | Conkerk                                      |
|   |       | Filesystem              | GROUP       |                |            | "/webpages"                                  |
|   | •     | - zo Path               | TEXT        |                |            |                                              |
|   |       |                         |             |                |            |                                              |
|   |       | 😟 — 🚞 EnergyMeter       | GROUP       |                |            |                                              |
|   |       |                         |             |                |            |                                              |
|   |       | - S COB_0               | COB         |                |            |                                              |
|   |       | — 🛼 Energy_Meter        | PB          |                |            |                                              |
|   |       | — 🚋 enable              | F           |                |            |                                              |
|   |       | - System                | PB          |                |            |                                              |
|   |       |                         |             |                |            | _ Help OK Cancel                             |
|   |       |                         |             |                |            | h.                                           |
|   |       |                         |             |                |            |                                              |

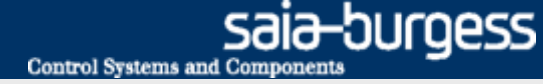

### **Activate file system FBoxes**

| Standard                              |                                         |
|---------------------------------------|-----------------------------------------|
| Filter start delay 🔹 🖉                |                                         |
| Timer                                 | · · · · · · · · · · · · · · · · · · ·   |
| Start delay                           | Internal                                |
|                                       |                                         |
| FBoxes can be found                   | Enable Memory                           |
| directly with the filter              | Format Busy+                            |
| function.                             | Comp Used                               |
|                                       |                                         |
|                                       | LOF Addocrip Tree                       |
|                                       | Reiso                                   |
|                                       | Status                                  |
|                                       | Error                                   |
|                                       |                                         |
|                                       |                                         |
|                                       |                                         |
|                                       |                                         |
|                                       |                                         |
| · · · · · · · · · · · · · · · · · · · |                                         |
| Application.Filesyster                | m.Log Exec Busy                         |
|                                       | ··· 0=Index Over···                     |
| SEnergy ALD1_0                        | Ph U Val Error                          |
|                                       | Dir Annliestion Eile                    |
|                                       | Application. File                       |
|                                       | Application.File                        |
|                                       | · · · · · · • • • • • • • • • • • • • • |
|                                       |                                         |

Energy Meter application found

|   |   | · |   |   |     |     |    |     | ·  |     |    |    | ·       |    | •  |      | ·  | ·   |    |     |    | · | · | ·  | • •   | • • |             |        | • • | · |   | • • |
|---|---|---|---|---|-----|-----|----|-----|----|-----|----|----|---------|----|----|------|----|-----|----|-----|----|---|---|----|-------|-----|-------------|--------|-----|---|---|-----|
|   |   | ÷ |   |   |     |     |    |     | ÷  |     |    | ÷  |         |    |    |      | ÷  |     |    |     |    | ÷ |   | re | ef:In | ter | nal         |        |     | ÷ |   | • • |
|   | : | ÷ |   |   |     |     |    |     |    |     |    |    | :       |    |    |      |    |     |    |     |    |   |   | L  | .og   | То  | File        | 0      | :   | ÷ | : |     |
|   |   | ÷ |   | · | 7   | ٨p  | p  | lic | a  | tic | 'n | .F | ïle     | es | ý: | st   | er | 'n. | Ĺ  | οç  | ŀ  |   |   | -M | Ξ×ε   | ю   |             | Busy-  | -   | ÷ |   |     |
|   |   | ÷ |   |   |     |     | ÷  |     | ÷  | ÷   |    | ÷  |         | ÷  |    | ÷    | ÷  | ÷   | Ì  | Ċ   | j. | í |   | -1 | nd    | эx  |             | Over-  | -   | ÷ |   |     |
|   | ÷ |   | À | p | oli | ic; | at | io  | n. | Fi  | le | s  | ,<br>vs | te | m  | n. I | Ĵι | in  | nn | 'ny | 1  | ľ | • | +  | /al   |     |             | Error- | -   | ì | : |     |
|   | Ĵ | Ĵ |   |   |     |     | ÷  |     | ÷  | ÷   |    | Ĵ  |         | ÷  |    | ÷    | ÷  |     | ì  | ÷   | ł  | Ì | ÷ | [  | Dir   |     | Application | .File  | :   | ļ | : |     |
| 1 | : | Ĵ | : | Ì | Ì   | :   | Ĵ  | :   | Ĵ  | Ì   | :  | Ĵ  | :       | Ì  | :  | Ì    | Ì  | :   | Ĵ  | :   | Ì  | Ĵ | ÷ | F  | File  |     | Application | .File  | 1   | ì | : | : : |
|   | : | Ĵ | : | : | :   | :   | Ì  | :   | Ì  | Ì   | :  | Ì  | :       | Ì  | :  | :    | Ì  | :   | j  | :   | Ì  | Ì | : |    |       |     |             |        |     | Ì | : | : : |
|   |   |   |   |   |     |     |    |     |    |     |    |    |         |    |    |      |    |     |    |     |    |   |   |    |       |     |             |        |     |   |   |     |

Energy Meter application not found

#### **Activation of FBoxes**

- Define symbol «Application.FileSystem.Log» as a flag (F) to trigger the «Write» command
- The «Application.FileSystem.Log» symbol must be public, as it will be accessed later by the web project

|   |  | — 🗞 TotalConsumption | R |  | Local    | _ |
|---|--|----------------------|---|--|----------|---|
| • |  | — 🔶 Log              | F |  | Public 🛛 | 7 |
|   |  |                      |   |  |          | h |

If the «Energy Meter application» lesson has already been completed:

 Apply symbol «SEnergy.ALD1\_0.Ph\_U» to input «Val» → The content of this symbol (i.e. Voltage in this case) will be written to the file

If the «Energy Meter application» lesson has <u>not</u> yet been completed:

Define symbol «Application.Filesystem.Dummy» as a register
 (R) → The content of this symbol will be written to the file

#### Compile and download project

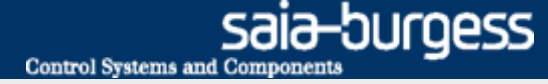

# **Compile and download project**

#### **Generate first log entries**

- Go online
- Use zoom to view value at «Value» input
- Double click on «Application.FileSystem.Log»
  - With the pulse symbol, a value can be written into the file. By repeatedly pressing, multiple values can be written.

|                                       |                                | Memony       |               |                    |          |          |          |
|---------------------------------------|--------------------------------|--------------|---------------|--------------------|----------|----------|----------|
|                                       |                                | Enchlo       | Mamanu        |                    |          |          |          |
|                                       |                                | Enable       | Burner        |                    |          |          |          |
|                                       |                                | ormat        | Busy          |                    |          |          |          |
|                                       | : : : : : : : : : : : <u> </u> | Comp         | Used+         |                    |          |          |          |
|                                       | :::::::::!!                    | AutoCmp      | Free          |                    |          |          |          |
|                                       |                                |              | Relsd         | Edit Data [        | Device11 |          |          |
|                                       |                                |              | Status        |                    |          |          | <b>1</b> |
|                                       |                                |              | Error+        | · · ·   Type:      | Address: | Units:   | 1.1      |
|                                       |                                |              | ·····         | ::: <b>   ŀ- ・</b> | 2125     | Binary 👻 |          |
|                                       |                                |              |               | Current Va         | alue:    |          |          |
|                                       |                                |              |               |                    |          |          |          |
|                                       |                                | ref:Internal |               | New Valu           | e' 🦱     |          |          |
| · · · · · · · · · · · · · · · · · · · | · · · · · · · · · · · · · · ·  | gToFile      | •             |                    | ä (m     |          |          |
| Applic:                               | ation.Filesystem.Log           | Exec         | Busy          |                    |          | )        |          |
|                                       |                                | 22.6         | Over+         |                    |          |          |          |
| SE                                    | nergy.ALD1_0.Ph_U=             | Val          | Error         |                    |          |          |          |
|                                       |                                | Dia la li    | and the Pills |                    |          |          | <u> </u> |

# File system application Download CSV file

| Basic_Web                                         | +                                                                                                    | • Er                                                                                                    |
|---------------------------------------------------|----------------------------------------------------------------------------------------------------|----------------------------------------------------------------------------------------------------|
| ← ④ 192.168.12.82/logfile.c                       | SV                                                                                                    | <                                                                                                    |
| aia Support Site 📈 Zeiterfassur                   | ng 🗔 Google sites Saia Feedbacks (MI's) 📘 Google Docs 🌄 Go                                                                                                    | " ■ In                                                                                                    |
| Öffnen von logfile.csv                            |                                                                                                    | 19                                                                                                    |
| Sie möchten folgende Da                           | atei herunterladen:                                                                                                    | • Sa<br>• Fo                                                                                                    |
| 🐴 logfile.csv                                     |                                                                                                    | - 10                                                                                                    |
| Vom Typ: Microso<br>Von: http://192.168           | oft Excel Comma Separated Values File (405 Bytes)<br>8.12.82                                                                                                    | th                                                                                                    |
| Wie soll Firefox mit dies                         | er Datei verfahren?                                                                                                    |                                                                                                    |
|                                                   | icrosoft Excel (Standard)                                                                                                    |                                                                                                    |
| Detri su sistem                                   |                                                                                                    |                                                                                                    |
| Datei speichern                                   |                                                                                                    |                                                                                                    |
| Eür Dateien diese                                 | es Typs immer diese Aktion ausführen                                                                                                    |                                                                                                    |
| Datei speichern Eür Dateien diese                 | es Typs immer diese Aktion ausführen                                                                                                    | )aten Überprüfe                                                                                                    |
| Eür Dateien diese                                 | es Typs immer diese Aktion ausführen<br>OK Abbrechen                                                                                                    | )aten Überprüfe                                                                                                    |
| Datei <u>sp</u> eichern <u>F</u> ür Dateien diese | es Typs immer diese Aktion ausführen<br>OK Abbrechen                                                                                                    | Daten Überprüfe                                                                                                    |
| Datei <u>sp</u> eichern <u>F</u> ür Dateien diese | es Typs immer diese Aktion ausführen<br>OK Abbrechen                                                                                                    | Daten Überprüfe<br>▲ = = =<br>↓ = = =<br>5                                                                                                    |
| Datei <u>sp</u> eichern <u>F</u> ür Dateien diese | es Typs immer diese Aktion ausführen<br>OK Abbrechen<br>Zwischenablage is Schriftart<br>B1 • fe 6507                                                                                                    | Daten Überprüfe<br>∧<br>↓<br>↓<br>↓<br>↓<br>↓<br>↓<br>↓<br>↓<br>↓<br>↓                                                                                                    |
| Datei <u>sp</u> eichern <u>F</u> ür Dateien diese | es Typs immer diese Aktion ausführen<br>OK Abbrechen<br>Zwischenablage Schriftart<br>B1 - fx 6507<br>A B C D                                                                                                    | Daten Überprüfe<br>∧<br>↓<br>↓<br>↓<br>E E F                                                                                                    |
| Datei <u>sp</u> eichern <u>F</u> ür Dateien diese | es Typs immer diese Aktion ausführen<br>OK Abbrechen<br>Zwischenablage Schriftart<br>B1 - fx 6507<br>A B C D<br>1 02:28:11 6507                                                                                                    | Daten Überprüfe<br>∧<br>↓<br>↓<br>↓<br>E E F                                                                                                    |
| Datei <u>sp</u> eichern <u>F</u> ür Dateien diese | es Typs immer diese Aktion ausführen<br>OK Abbrechen<br>Zwischenablage Schriftart<br>B1 - fx 6507<br>A B C D<br>1 02:28:11 6507<br>2 02:28:11 6507                                                                                                    | Daten Überprüfe<br>A*     =     =       A*     =     =       52     =     =                                                                                                    |
| <u>E</u> ür Dateien diese                         | es Typs immer diese Aktion ausführen<br>OK Abbrechen                                                                                                    | Daten Überprüfe<br>A*     =     =       A*     =     =       5:     =     =       E     F                                                                                                    |
| <u>E</u> ür Dateien diese                         | es Typs immer diese Aktion ausführen<br>OK Abbrechen                                                                                                    | Daten Überprüfe<br>∧<br>→<br>↓<br>E F<br>F                                                                                                    |
| <u>E</u> ür Dateien diese                         | es Typs immer diese Aktion ausführen<br>OK Abbrechen                                                                                                    | Date         Überprüfe           K*         ■         ■           L*         ■         ■           S*         ■         ■           S*         ■         ■           E         F         ■           I         ■         ■           I         ■         ■           I         ■         ■           I         ■         ■           I         ■         ■                                                                                                    |
| Datei <u>sp</u> eichern <u>F</u> ür Dateien diese | es Typs immer diese Aktion ausführen<br>OK Abbrechen                                                                                                    | Daten Überprüfe                                                                                                    |
| Datei <u>sp</u> eichern <u>F</u> ür Dateien diese | es Typs immer diese Aktion ausführen<br>OK Abbrechen                                                                                                    | Daten Überprüfe<br>▲                                                                                                    |
| Datei <u>sp</u> eichern <u>F</u> ür Dateien diese | es Typs immer diese Aktion ausführen<br>OK Abbrechen<br>2wischenablage s Schriftart<br>B1 - fx 6507<br>2 02:28:11 6507<br>2 02:28:12 6507<br>3 02:28:12 6507<br>4 02:28:13 6507<br>5 02:28:13 6507<br>7 02:28:13 6507<br>7 02:28:13 6507<br>8 02:28:14 6507<br>9 02:28:14 6507 | Date         Oberprüfe           A*         =         =           Image: Image: Im |
| Datei <u>sp</u> eichern <u>F</u> ür Dateien diese | es Typs immer diese Aktion ausführen<br>OK Abbrechen                                                                                                    | Date         Uberprüfe           Image: State         Image: State         Image: State           Image: State         Image: State         Image: State         Image: State           Image: State         Image: State         Image: State         Image: State         Image: State           Image: State         Image: State         Image: S                                                                                                    |

#### Download csv file with browser

- Enter path in browser <IP Controller>/<Filename.csv>
- In this example: 192.168.12.82/logfile.csv
- Save and open file

Ansicht Zei Ausrichtung

G

 For each pulse, the value at the «Val» input has been written to the file

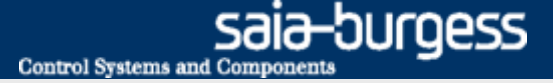

# File system application Create web project

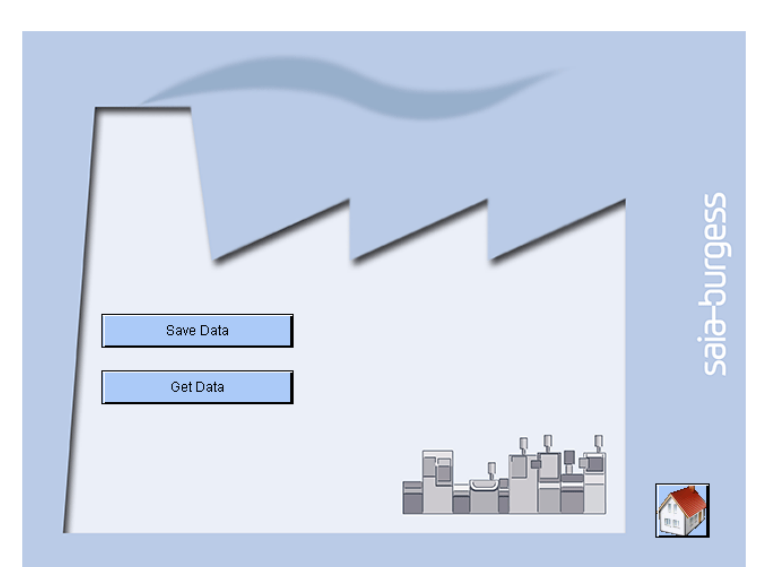

Writing a value to the file should be possible via the web interface

In addition, it must be possible to download the file in the browser

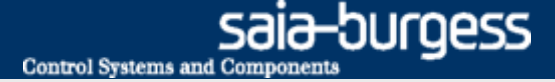

# File system application Create web project

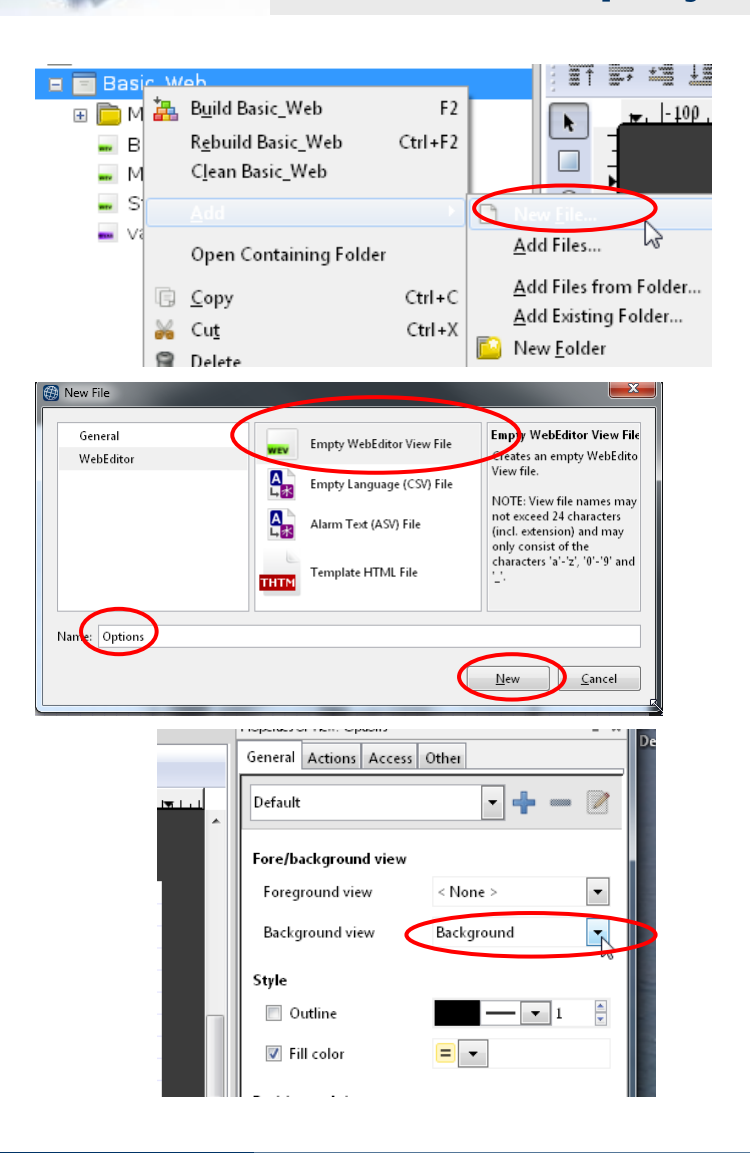

#### Open the old web project from lesson 4

#### Create a new page «Options»

- Create new file: Options.wev
- Click on workspace to open Options
- Select background at «Background»

### Create web project

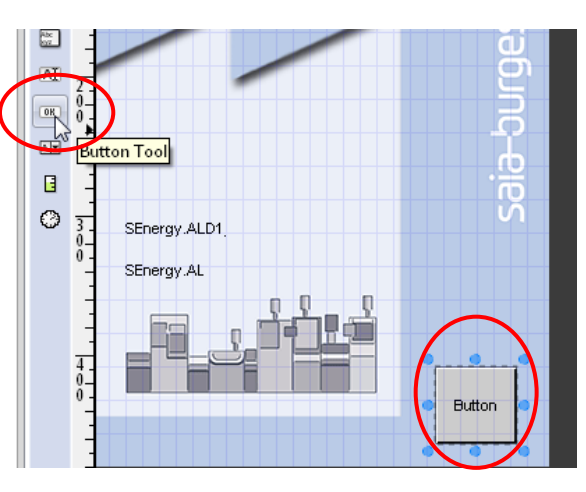

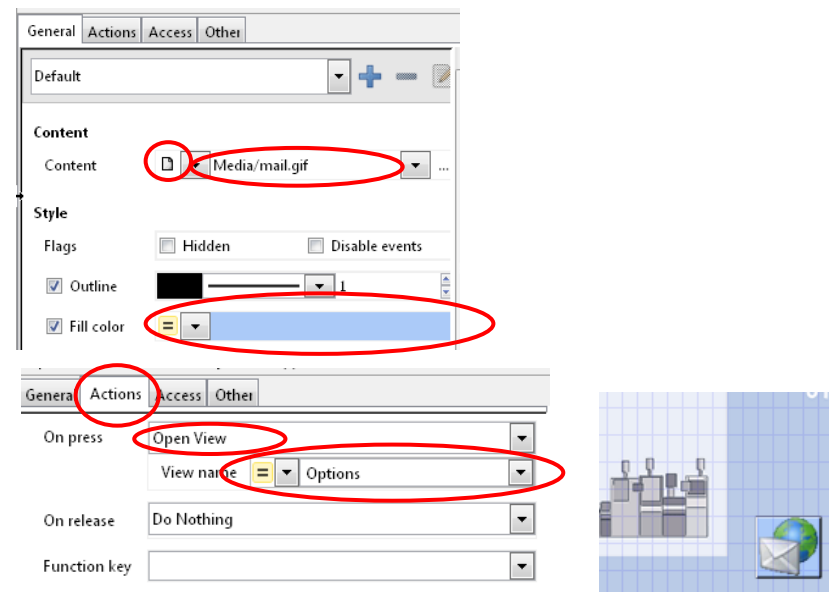

#### Set up jump to the new page

- Open the page Start.wev
- Place a button
- Click on the button to open options
- Select the General tab
  - At Content, select File and choose the file house\_VGA.gif
  - Change the colour of the button
- Select the Actions tab
  - Change the condition «On press» → Open view
  - Select View (website) Options
- Now the new Options page will be called when the button is pressed

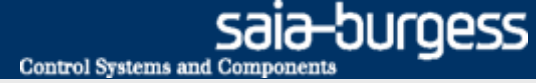

### **Create web project**

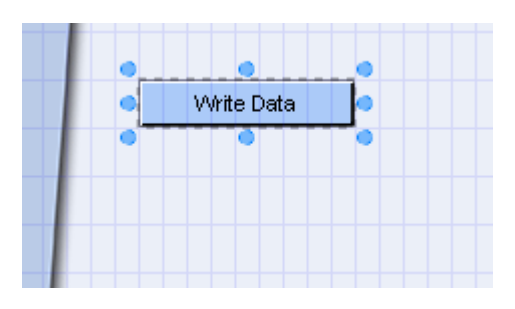

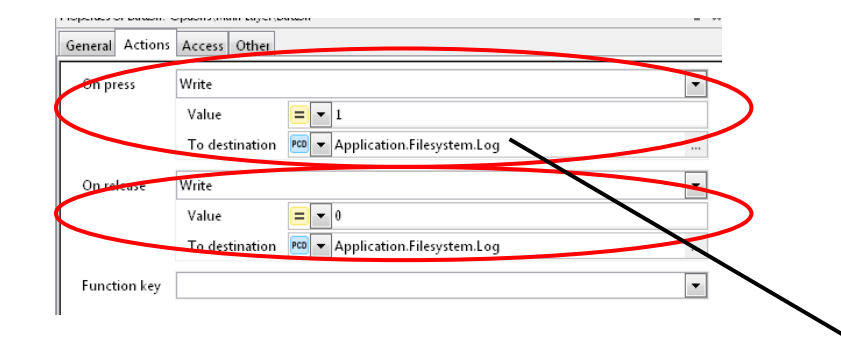

#### Write data at click of button

- Open the page Options.wev
- Insert a button and change its colour
- Rename button as «Write Data»
- Select function «On Press» → Write
  - Value = 1
  - To destination PCD Application.Filesystem.Log
- Select Log symbol (triggers writing of log data)
- Select function «On Release» → Write
  - Value = 1
  - To destination PCD Application.Filesystem.Log

ref:Internal LogToFile

∙Exec -Index

-Val

Dir

File

0-

Click OK to close

Application.Filesystem.Log

SEnergy.ALD1\_0.Ph\_U=

 Clicking the mouse on the button will trigger a pulse at the «Log» flag and cause the current value to be written to the \*.csv file

Busv-

Over-

Error-

Application.File..

Application.File.

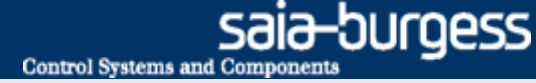

### Create web project

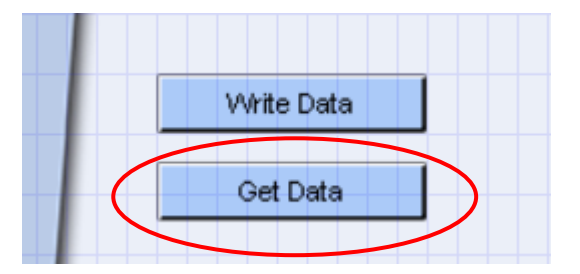

| General A | ctions | Access Other                           |
|-----------|--------|----------------------------------------|
| On press  | _      | Open URL                               |
|           |        | URL + http://192.168.12.82/LogFile.csv |
|           |        | Je frame = •                           |
| On releas | se     | Do Nothing 💌                           |
| Function  | key    | <b>•</b>                               |

# If the file is not stored in a subfolder of Webpages, its absolute path must be specified.

In this case, the absolute path is:

General Actions Access Other

Default

http://192.168.12.82/INTFLASH:/WEBPAGES/LogFile.csv

#### Load CSV file

- Open the page Options.wev
- Insert a second button and change its colour
- Rename the button as «Get Data»
- Set up a URL jump to the file http://<IP Controller>/<Pfad innerhalb Webpages Ordner>/<Dateiname.csv> http://192.168.12.82/LogFile.csv
- Clicking the mouse on the button will download the data file LogFile.csv in the browser

#### Set up the jump back to the start page

- Place a button and save the image house\_VGA.gif onto it
- Set up an Open View to the page Start.wev

| Indeen     Indeen     Indee     Indee     Indee     Indee     Indee     Indee     Indee     Indee     Indee     Indee <th>nt Media/house_VGA.gif</th> <th>General Actions Access Other On press Open View name Figure Start</th> <th></th>                                                                                                    | nt Media/house_VGA.gif | General Actions Access Other On press Open View name Figure Start |  |
|----------------------------------------------------------------------------------------------------|------------------------|-------------------------------------------------------------------|--|
| Image: Constraint of the second second se | Hidden Disable events  | Disable events                                                    |  |
| olor E V                                                                                                    | • 1                    | On release Do Nothing 💌                                           |  |
|                                                                                                    | olor = -               | Function key                                                      |  |

#### Saia<sup>®</sup> PCD 18 | PG5 Starter Training | Saia-Burgess Controls | www.saia-pcd.com

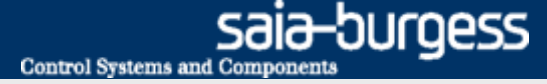

# File system application Download project

| ols | <u>W</u> indow | <u>H</u> elp | _ |       |       |       |
|-----|----------------|--------------|---|-------|-------|-------|
| ۵   | 0 (            |              | * | )     |       | s     |
| ×   | 🛶 Start.v      | vev ×        | - | Backg | Iroun | d.wev |

#### **Compile WebEditor project**

- Save and compile web project
- Download web project
- Close WebEditor

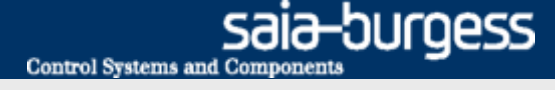

# File system application Test the web visualisation

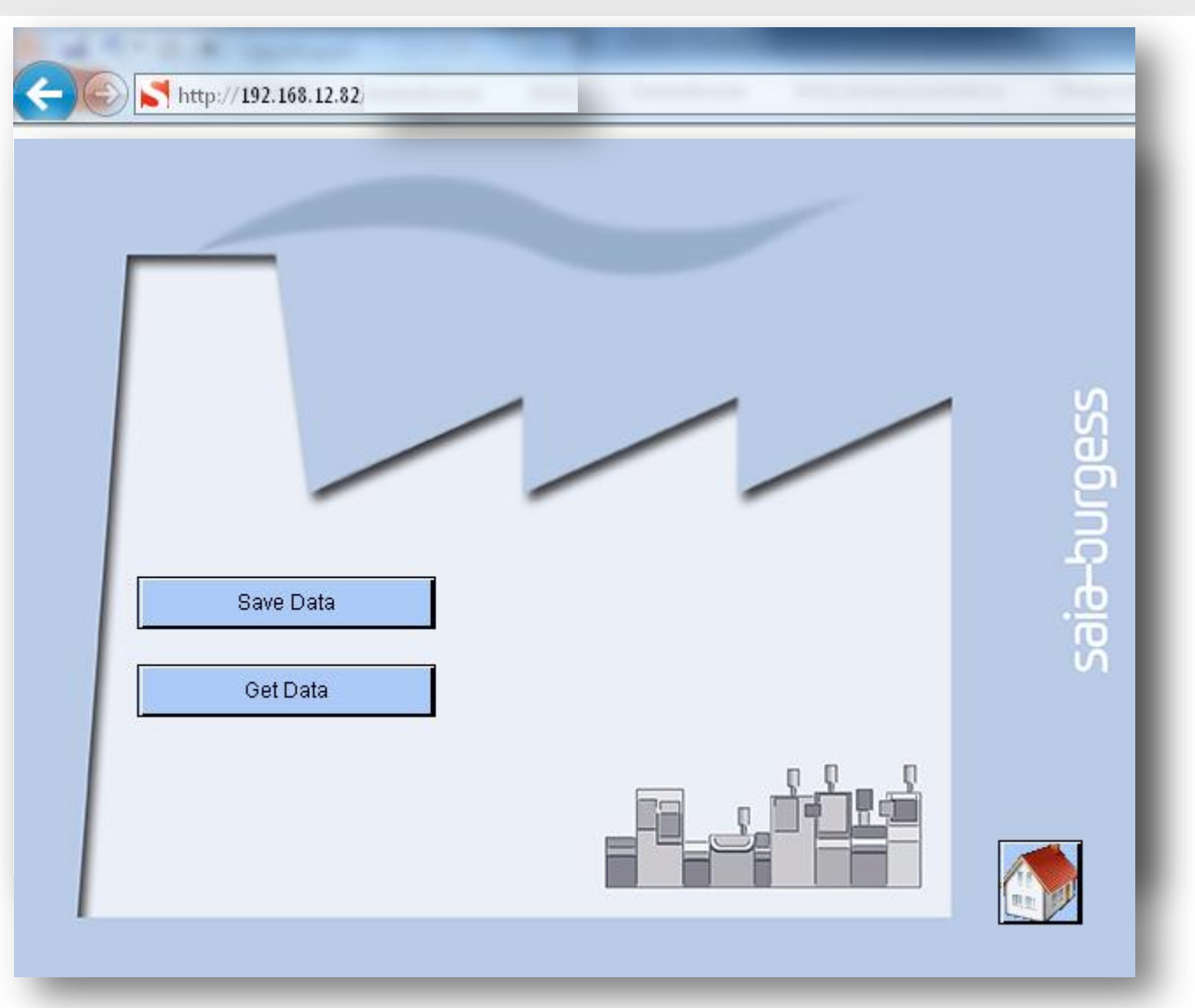

# Saia® PCD 20 | PG5 Starter Training | Saia-Burgess Controls | www.saia-pcd.com